## Part 6. 通販ページ(実際表示されるページ)の作成

## 携帯サイト全体イメージ<全体>

お店の準備と商品の登録が完了したら、実際にサイトに表示されるページを作成していきます。 Let's携帯通販!では、以下の流れで商品を購入していきます。

以下のトップページ以外のページについては、元々通販用として、ページが作成されております。 ページの指定の部分以外は、編集が可能となっておりますので、ご希望の内容に変更が可能です。(詳細は、次頁以降参照)

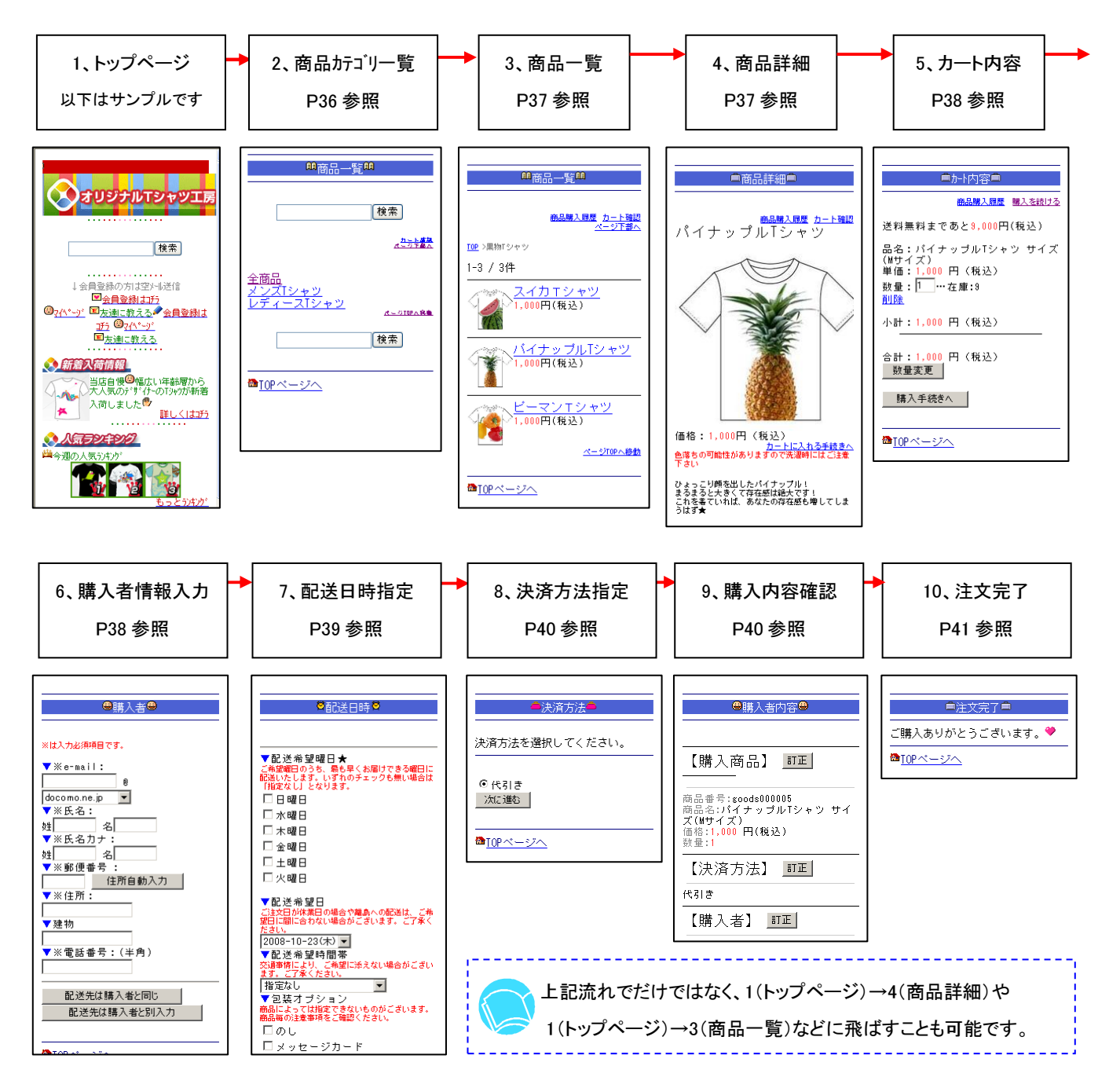